## **Background Information**

- Jefferson College enforces multifactor authentication for all students and staff utilizing Microsoft products.
- Please navigate to <u>https://office.com</u> in a web browser then sign in with your Jeffco email address and password
- MyJeffco passwords are automatically synced to Microsoft passwords through an IT process.
  - This means, if your MyJeffco password changes, your Microsoft password changes to match it automatically.
  - There is no separate password reset for Microsoft products.

### **MFA Enrollment Steps**

There are two options or methods to setup MFA, you will only need to choose one outlined below.

• While signing into <a href="https://office.com">https://office.com</a>, you should be automatically pushed to setup MFA by seeing the following:

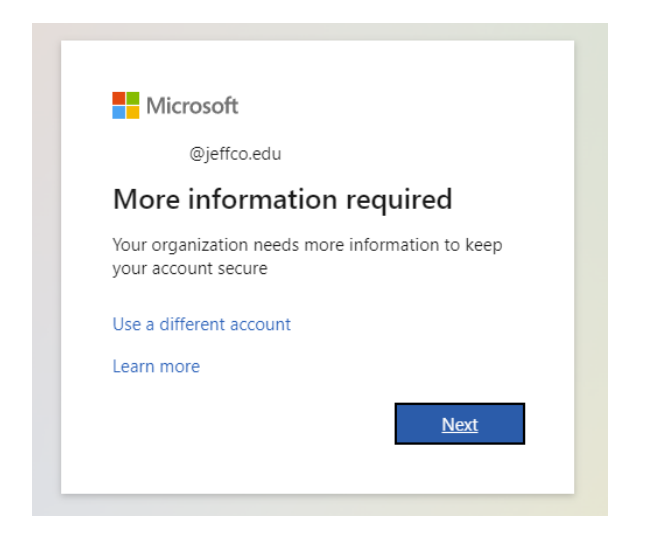

#### **Option 1: Phone & Text Message Setup**

• If you want to receive a text, click "I want to set up a different method". You will see:

| Microsoft Authenticator  Start by getting the app On your phone, install the Microsoft Authenticator app. Download now After you install the Microsoft Authenticator app on your device, choose "Next".  I want to ur Choose a different method × Which method would you like to use?  Choose a method | Your                      | Keep your account secure                                                                                                    |
|----------------------------------------------------------------------------------------------------|---------------------------|----------------------------------------------------------------------------------------------------|
| After you install the Microsoft Authenticator app. Download now After you install the Microsoft Authenticator app on your device, choose "Next". I want to u Choose a different method  Which method would you like to use? Choose a method                                                            | Microsof                  | t Authenticator<br>Start by getting the app                                                                                                    |
| Which method would you like to use?                                                                                                    |                           | After you install the Microsoft Authenticator app. Download now After you install the Microsoft Authenticator app on your device, choose "Next". I want to us Choose a different method × Next |
| Lwant to set up a different m Phone Authenticator app                                                                                                    | <u>l want to set up a</u> | Which method would you like to use?       Choose a method       Yes       Phone       Authenticator app                                                                                        |

• To set up a phone number, select Phone then Next and follow the steps below:

| Keep your account secure<br>Your organization requires you to set up the following methods of proving who you are. | Keep your account secure<br>Your organization requires you to set up the following methods of proving who you are.                                      |
|----------------------------------------------------------------------------------------------------|----------------------------------------------------------------------------------------------------|
| Phone We just sent a 6 digit code to +1 . Enter the code below. Enter code Resend code Back Next                   | SUCCESS!<br>Great jobi You have successfully set up your security info. Choose "Done" to continue signing in.<br>Default sign-in method:<br>Phone<br>+1 |
| I want to set up a different method                                                                                | Done                                                                                                    |

## **Option 2: Authenticator App Setup**

- You ARE able to use other authenticator apps besides Microsoft Authenticator to setup MFA
  - Examples of **other accepted authenticator apps include Google Authenticator** and Twilo Authy

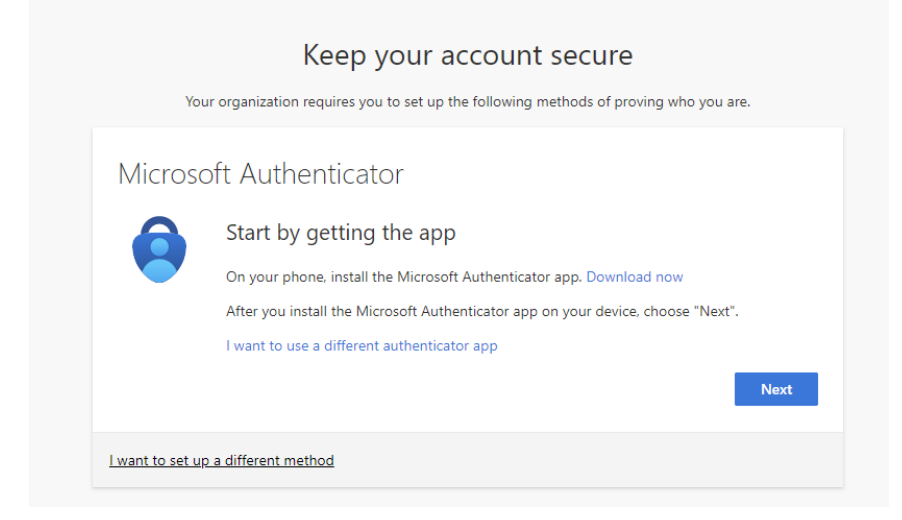

| Microsoft                                             | Authenticator<br>Set up your account<br>If prompted, allow notifications. Then add an account, and select "Work or school".<br>Back        | × |
|-------------------------------------------------------|----------------------------------------------------------------------------------------------------|---|
| Microsoft A<br>Scan the<br>Use the Mic<br>app with yo | Authenticator ×<br>e QR code<br>rosoft Authenticator app to scan the QR code. This will connect the Microsoft Authenticator<br>ur account. |   |
| QR co<br>will b<br>here<br>scan                       | an image?                                                                                                    |   |

• You will need to hit Next, then enter the code that appears on their chosen Authenticator app, then Done.

## Installing Office on Your Desktop

Before you begin:

- Make sure you have followed the MFA steps above.
- Users must first uninstall all currently existing Microsoft Office products on their Windows or Mac computer before following these steps.
- The download file can be larger so it may be best to download at home. Downloading over JeffcoWiFi may take several minutes.

### Follow these Steps:

If not already logged in from the steps above, in a web browser, go to <u>https://office.com</u> and click Sign In. Enter your Jefferson College email and password.

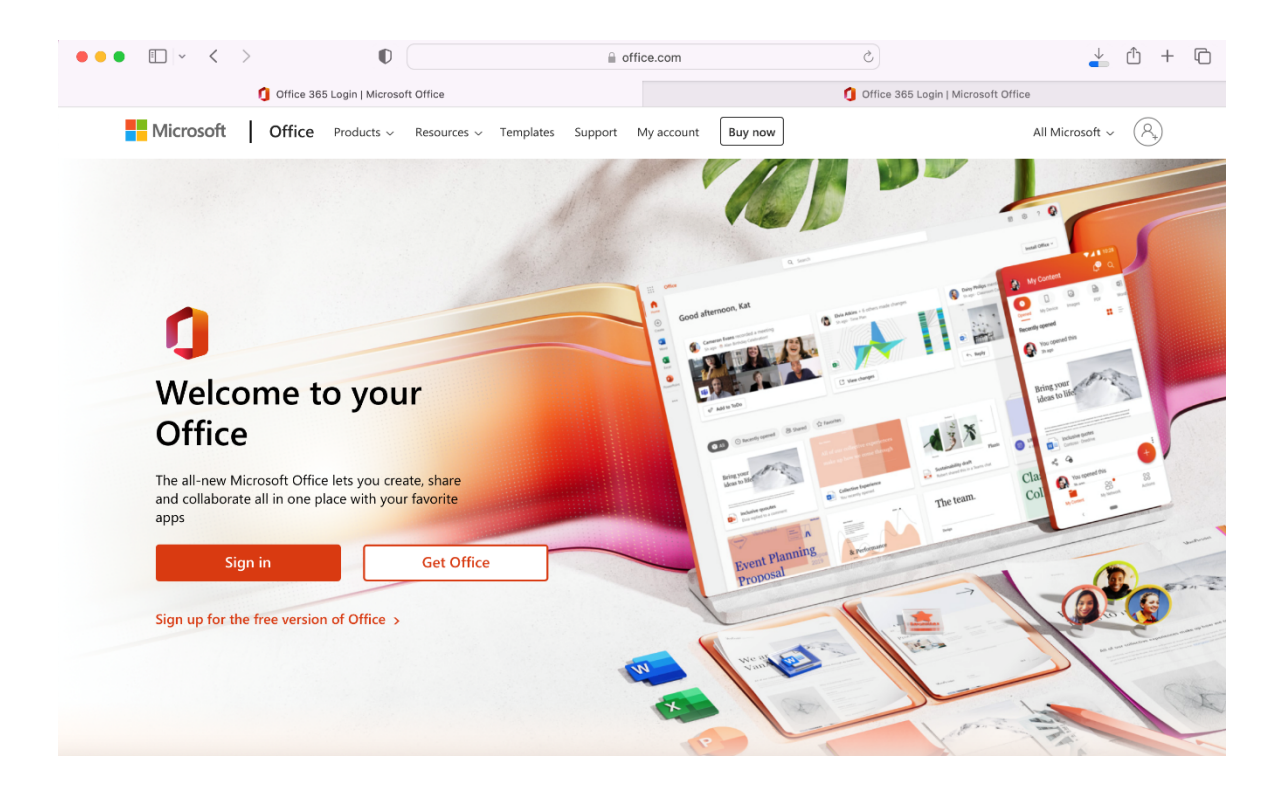

1) On the Home screen look for the Install Office button

|        | Office                | ♀ Search                                                                                                    |
|--------|-----------------------|----------------------------------------------------------------------------------------------------|
| Home   |                       | Good afternoon,                                                                                                    |
| Create | F                     | Recommended                                                                                                    |
|        | $\overline{\uparrow}$ | Install Office ~<br>Office 365 apps<br>Includes Outlook, OneDrive for Business,<br>Word, Excel, PowerPoint, and more. |
|        | $\rightarrow$         | Other install options<br>Select a different language or install other<br>apps available with your subscription.       |

- 2) Choose "Office 365 Apps" and a download will begin
- 3) Once the download has completed, go to the download location

| ,                                                                                                    | Windows                                | Mac                                                                      |                                      |       |  |  |
|----------------------------------------------------------------------------------------------------|----------------------------------------|--------------------------------------------------------------------------|--------------------------------------|-------|--|--|
| ← → ~ ↑ 🕇 > TI                                                                                            | his PC > Downloads                     | •••                                                                      | < > Downloads                        | 88 :≡ |  |  |
| <ul> <li>Quick access</li> <li>Desktop</li> <li>Downloads</li> <li>Documents</li> <li>Pictures</li> </ul> | Name<br>V Today (1)<br>OfficeSetup.exe | Favorites  AirDrop  Recents  Applications  Desktop  Documents  Downloads | Name  Microsoft_Office_16.66.2Busine | Size  |  |  |

L

- 4) Double click the .exe or .pkg file to install the download and follow the prompts that appear
- 5) Once the installation has completed, it may ask you to sign into your Jefferson College Microsoft account again then prompt for a MFA code.
- 6) You should now be able to use the following products as a desktop application:

| w | x | P | N | A | P ]] | 0 | S |  |  |
|---|---|---|---|---|------|---|---|--|--|
|---|---|---|---|---|------|---|---|--|--|

# Need Help?

If these steps do not work or you encounter additional issues, please contact the Help Desk at (636) 481-3234, option 2 and they can further assist you.